## Manual de uso SARA 2G

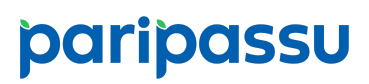

#### Sumário

| Introdução                                                  | 3 |
|-------------------------------------------------------------|---|
| Visualização de listagem de amostras e laudos               | 3 |
| Visualização de planos de ação                              | 7 |
| Cadastro do e-mail para receber notificações personalizadas | 9 |

#### Introdução

O Sistema de Acompanhamento dos Resultados das Análises (SARA) permite a visualização de listagem de amostras, laudos, aprovação do plano de ação e cadastro do e-mail como comunicação. Saiba como acessá-los a seguir.

#### Visualização de listagem de amostras e laudos

**Passo 1:** Acesse o SARA fazendo login pelo Minha Conta <a href="https://acesso.paripassu.com.br/#/login">https://acesso.paripassu.com.br/#/login</a>, preenchendo seu e-mail e senha usuais na tela de acesso. Em seguida, clique no logo do sistema SARA.

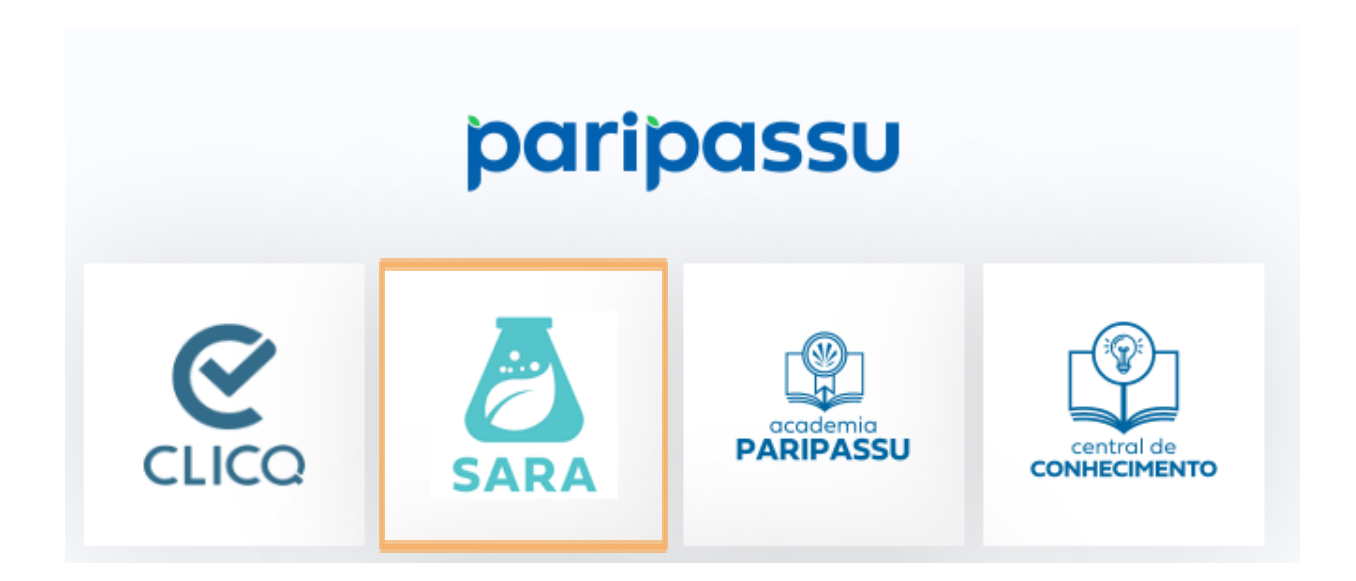

**Passo 2:** A tela inicial do SARA exibirá o painel *"Listagem de amostras".* Neste painel você encontrará todas as suas amostras cadastradas.

| ≡ Listagem de amostras |                                         |                    |                           |                        |                               |
|------------------------|-----------------------------------------|--------------------|---------------------------|------------------------|-------------------------------|
|                        |                                         | Exibindo           | amostras no período de 03 | 3/11/2024 à 03/12/2024 |                               |
|                        |                                         |                    |                           |                        | TATA DA COLETA (MAIS RECENTE) |
|                        | Código rastreamento<br>PS2PDLAJPOCUMPDL | Produto<br>Banana  | Data coleta<br>26/11/2024 | Status<br>Amostra nova | ~                             |
|                        | Código rastreamento<br>PS2PDSMFIQE355WG | Produto<br>Alface  | Data coleta<br>21/11/2024 | Status<br>Amostra nova | ~                             |
|                        | Código rastreamento<br>PS2PE1EI0QT9H7AG | Produto<br>Abóbora | Data coleta<br>03/12/2024 | Status<br>Amostra nova | ~                             |
|                        | Código rastreamento<br>PS2PE290VN5I0LUO | Produto<br>Morango | Data coleta<br>03/12/2024 | Status<br>Amostra nova | ~                             |

**Passo 3:** No canto superior direito, você encontrará menu de filtro **Selecione**, caso você queira filtrar as amostras. Nesta aba, apresentam-se os seguintes campos:

- Data inicial
- Data final
- Status da amostra
- Código de rastreamento

| Filtrar                | ~ | ← Filtrar ✓                           |
|------------------------|---|---------------------------------------|
| P. de la cale          |   | Data inicial                          |
| Data inicial           |   |                                       |
| 03/11/2024             |   | Selecione                             |
| Data final             |   | Aguardando aprovação do plano de ação |
| 03/12/2024             |   | Laudo em plano de ação                |
| Ctotuo                 |   | Amostra agendada                      |
| Amostra nova           | - | Amostra nova                          |
|                        |   | Amostra rejeitada                     |
| Código de Rastreamento |   | Laudo em plano de ação finalizado     |
|                        |   | Laudo sem problema                    |
| Varejo                 |   |                                       |
| Selecione              | ~ | Selecione                             |

**Passo 4:** Ao selecionar a amostra desejada, você conseguirá visualizar detalhes dos laudos dos seus fornecedores ao clicar no botão *"Detalhes do Laudo".* 

| Código rastreamento<br>PS2PE290VN5I0LUO | Produto<br><b>Morango</b>                          | Data laudo<br>04/12/2024  | Status<br>Laudo em plano de ação            | ^                 |
|-----------------------------------------|----------------------------------------------------|---------------------------|---------------------------------------------|-------------------|
| Código rastreamento amostra<br>anterior | Laboratório<br><b>Outros</b><br>Coleta número<br>1 | Data coleta<br>03/12/2024 | Local da coleta<br>Rodovia José Carlos Daux |                   |
|                                         |                                                    |                           |                                             | DETALHES DO LAUDO |

Passo 5: No painel "Detalhes do laudo", você encontrará detalhes da amostra:

| Detalhes da amostra                   |                               |                              |                           | ^ |
|---------------------------------------|-------------------------------|------------------------------|---------------------------|---|
| Cód. rastreamento<br>PS2PE290VN5I0LUO | Produto<br>Morango            | Data laudo<br>04/12/2024     | Data coleta<br>03/12/2024 |   |
| Local da coleta<br>PariPassu          | Varejo<br>PariPassu - Interno | Laboratório<br><b>Outros</b> |                           |   |
| Origem<br>Fornecedor PariPassu        |                               |                              |                           |   |
| Observação<br><b>Sem observação</b> . |                               |                              |                           |   |
| lmagens<br>Sem imagens cadastradas    |                               |                              |                           |   |

Passo 6: Ao rolar o painel para baixo você encontrará o resultado do laudo. Caso você queira baixá-lo, selecione o botão IMPRIMIR LAUDO .

| Resultado do laudo               |                          |                      | ^                 |
|----------------------------------|--------------------------|----------------------|-------------------|
| Código laudo<br>AUTOGERADO_27021 |                          |                      |                   |
| Substância                       | Situação                 | Quantidade utilizada | Quantidade limite |
| Ditiocarbamatos                  | Não autorizada           | 0.050 mg/kg          | 1.000 mg/kg       |
| Legenda<br>Proibida              | > Limite máximo residual | Conforme             | Não autorizada    |
| IMPRIMIR LAUDO                   |                          |                      | CONTESTAR LAUDO   |

#### Visualização de planos de ação

**Passo 1:** A tela inicial do SARA exibirá o painel *"Listagem de amostras"*. Selecione a amostra desejada, com status *"Laudo em plano de ação finalizado"*.

| Código rastreamento<br>PS2EESS2MZ34630W | Produto<br>Banana      | Data coleta<br>13/08/2024 | Status<br>Amostra nova                      | ~ |  |
|-----------------------------------------|------------------------|---------------------------|---------------------------------------------|---|--|
| Código rastreamento<br>PS2PDR87PYQH0MK0 | Produto<br>Milho Verde | Data laudo<br>26/11/2024  | Status<br>Laudo em plano de ação finalizado | ~ |  |
| Código rastreamento<br>PS2PDSMFIQE355WG | Produto<br>Alface      | Data coleta<br>07/11/2024 | Status<br>Amostra rejeitada                 | ~ |  |

#### Passo 2: Selecione "Detalhes do Laudo"

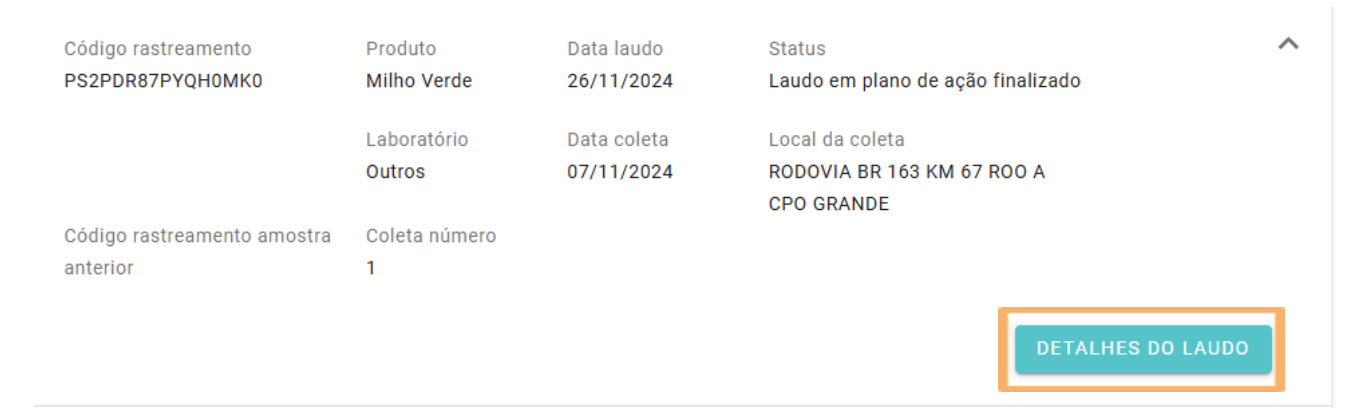

**Passo 3:** No painel de *detalhes do laudo* você encontrará o resultado da amostra e o plano de ação preenchido pelo seu fornecedor.

| Plano de ação                               | Versão<br>1                               |
|---------------------------------------------|-------------------------------------------|
| Status<br>Laudo em plano de ação finalizado | ·                                         |
| Data da Elaboração<br>03/12/2024            |                                           |
| Responsável<br>Fornecedor PariPassu         | N° registro do conselho profissional<br>O |
| Alvo biológico                              |                                           |
| Justifique a não conformidade               |                                           |
| Descrição dos motivos                       | a da não conformidade                     |
| Informe as ações corretivas                 |                                           |
| Ações corretivas o                          | ue serão tomadas                          |
|                                             | DETALHES DA APROVAÇÃO                     |

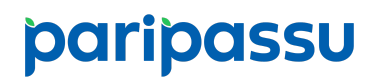

#### Cadastro do e-mail para receber notificações personalizadas

Observação: É fundamental garantir que as comunicações sejam ativadas em pelo menos um e-mail de acesso frequente. Sem essa ativação, nenhum responsável da sua empresa receberá notificações relacionadas às suas amostras.

**Passo 1:** Clique na barra lateral esquerda para abrir o menu principal e selecionar a opção *"Comunicação".* 

| ≡ Listagem de | amostras                                     |                               |                      |
|---------------|----------------------------------------------|-------------------------------|----------------------|
|               |                                              | Exibindo amo:                 |                      |
|               | Código rastreamento                          | Produto                       | Amostras             |
|               | PRNO0IMMRB8AE1EF<br>Código rastreamento      | Pimentão Amarelo<br>Produto   | Listagem de amostras |
|               | PS348CM7NRJ7M8H8                             | Tomate Italiano –<br>Orgânico | Configurações        |
|               | Código rastreamento<br>PRNGFP48M0TI1GOM      | Produto<br>Cenoura            | Comunicação          |
|               | Código rastreamento<br>Sem código registrado | Produto<br>Maçã               | Versão 1.39.1        |

**Passo 2:** Selecione os tipos de comunicações que deseja receber, após isso clique no botão "salvar".

| ≡ Comunicação |                                                                    |        |
|---------------|--------------------------------------------------------------------|--------|
|               | Selecione os tipos de comunicação que o sistema deverá lhe enviar: |        |
|               | Amostra nova                                                       |        |
|               | Laudo com problema                                                 |        |
|               | Laudo contestado                                                   |        |
|               | Laudo sem problemas                                                |        |
|               | Plano de ação finalizado                                           |        |
|               | Plano de ação reprovado                                            |        |
|               |                                                                    |        |
|               |                                                                    |        |
|               | VOLTAR                                                             | SALVAR |

Caso você persista com dúvidas, entre em contato com a equipe de Monitoramento & Alimento Seguro:

E-mail: amostras@paripassu.com.br | Whatsapp: (48) 99865-0152.